| 一、請至土銀行動銀行 APP/更多/個人服務/通知服務/通知         |                      |                |                                                                                                    |                                                              |  |  |
|----------------------------------------|----------------------|----------------|----------------------------------------------------------------------------------------------------|--------------------------------------------------------------|--|--|
| 服務設定/「推播通知設定」項下。                       |                      |                |                                                                                                    |                                                              |  |  |
| Step1. 點選主書                            | <br>┋面右 <sup>-</sup> | 下更多            | Step2. 點選<br>服務<br>定。                                                                                                    | ᠍個人服務->通知<br>₨->通知服務設                                        |  |  |
| 15:06 🕇                                | - 11                 | 4G 88)         | 15:06 🕇                                                                                                    | <b>11</b> 4G <b>88</b>                                       |  |  |
|                                        | , ζ                  |                | 🔮 🧙 Q                                                                                                    |                                                              |  |  |
| 臺幣存款總額                                 | 2                    |                | Q 找功能                                                                                                    |                                                              |  |  |
|                                        |                      | 臺幣存款           | 臺幣                                                                                                    | 個人資料設定                                                       |  |  |
| 新量帝 ***                                | ** 元                 | 外幣存款           | 外幣                                                                                                    | 帳單服務                                                         |  |  |
| 直有總克 2024/05/03 18                     | .06.00 ()            |                | 土銀行動Pay                                                                                                    | 通知服務 <b>^</b>                                                |  |  |
| 我的最愛                                   | 《扁車                  | 員我的最愛 ♥↓♥      | 繳費/繳稅                                                                                                    | 通知服務設定                                                       |  |  |
|                                        |                      |                | 信用卡                                                                                                    | 登人通知設定                                                       |  |  |
| <b>电</b><br>長務總覽 臺幣轉帳                  | 臺幣明細                 | 熱門申請           | 貸款                                                                                                    | <u></u> 仁 <del>1</del> 1 - 1 - 1 - 1 - 1 - 1 - 1 - 1 - 1 - 1 |  |  |
|                                        |                      |                | 基金                                                                                                    |                                                              |  |  |
| <ul> <li>本息查詢</li> <li>餘額查詢</li> </ul> | 基金                   | 繳費繳稅           | 黃金存摺                                                                                                    | 行動身分驗證(FIDO) ✓                                               |  |  |
|                                        |                      |                | 個人服務                                                                                                    |                                                              |  |  |
| 即期進率                                   | 2024/05/0            | 3 15:06:02 🗘   | 金融資訊                                                                                                    | 用瓜虾打旦间/ 拟府投帷                                                 |  |  |
| 幣別<br><b></b> 美元 USD                   | 即期貢入<br>32.339       | 即期買出<br>32.439 | 保險                                                                                                    | 約 政 父 勿 明 細 紀 球 旦 詞                                          |  |  |
| • 日圓 JPY                               | 0.2093               | 0.2133         |                                                                                                    |                                                              |  |  |
| 🍥 歐元 EUR                               | 34.57                | 34.93          |                                                                                                    | 76天工4入5///                                                   |  |  |
| 日 <b>道</b><br>信用卡 貸款                   | <mark>Ⅲ</mark><br>投資 | 王<br>更多        | <ul> <li>□</li> <li>□</li></ul> | <b>近 至</b><br>投資 更多                                          |  |  |
|                                        |                      |                | _                                                                                                    |                                                              |  |  |

| Step 3. 點選                                                                        | 推播通知設定                                             | 2欄 Step4. 點選 Debit 金融卡簽                          |  |  |
|-----------------------------------------------------------------------------------|----------------------------------------------------|--------------------------------------------------|--|--|
| 位的                                                                                | 「設定」                                               | 帳消費通知                                            |  |  |
| 15:06 イ<br><u> い</u><br>う<br>通知                                                   | 11 46 33 33 25 25 25 25 25 25 25 25 25 25 25 25 25 | 15:06 イ     ・・・・・・・・・・・・・・・・・・・・・・・・・・・・・・・・・・・・ |  |  |
| 通知項目                                                                              | 通知方式                                               | 臺幣存摺存款入帳通知                                       |  |  |
| 臺幣存摺存款入帳<br>通知                                                                    | 可設定 設定                                             | 臺幣存摺存款扣款通知                                       |  |  |
| 臺幣存摺存款扣款<br>通知                                                                    | 可設定 設定                                             | 外幣存款入帳通知                                         |  |  |
| 外幣存款入帳通知                                                                          | Email 通知 <u>設定</u>                                 | 外幣存款扣帳通知                                         |  |  |
| 外幣存款扣款通知                                                                          | 可設定 設定                                             | ▲ 貸款通知                                           |  |  |
| 實體ATM轉帳達一<br>定金額以上通知                                                              | 簡訊 通知 <u>設定</u>                                    | 貸款繳款提醒通知                                         |  |  |
| 貸款繳款提醒通知<br>推播通知設定                                                                | 可設定         設定           可設定         設定            | 济 消費通知                                           |  |  |
| Debit 金融卡簽帳消費通知                                                                   |                                                    |                                                  |  |  |
|                                                                                   | <b>^</b>                                           | <b>柴</b> 其他通知                                    |  |  |
| □ 01<br>01<br>01<br>01<br>01<br>01<br>01<br>01<br>01<br>01<br>01<br>01<br>01<br>0 | <u> </u>                                           |                                                  |  |  |

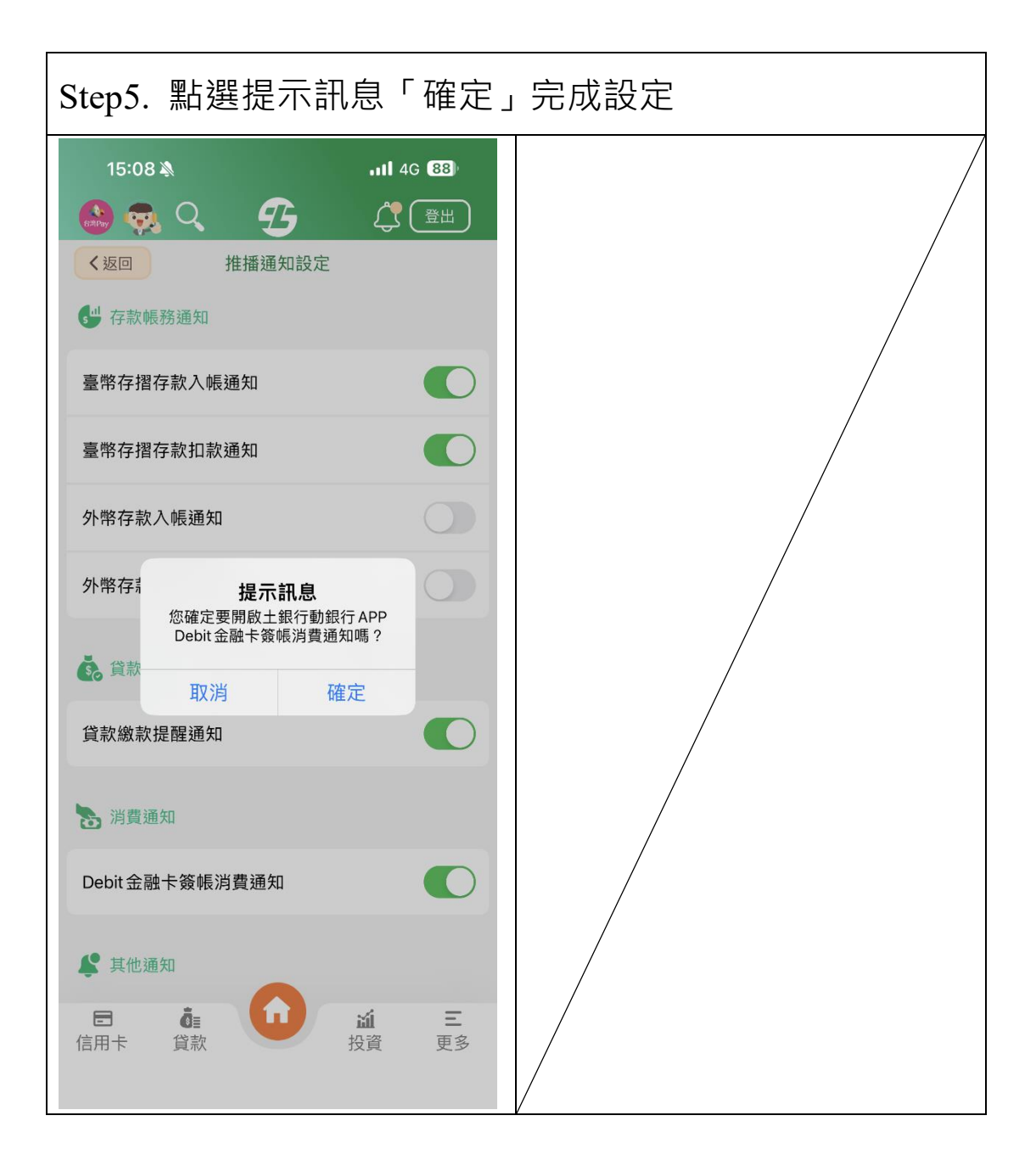

## 二、直接點選土銀行動銀行 App 右上角鈴鐺圖示/設定項 下設定。

| Step1. 點選主畫面右上鈴鐺                                                                                                    | Step2. 點選通知設定                                    |
|----------------------------------------------------------------------------------------------------|--------------------------------------------------|
| 15:08 →     ・・・・・・・・・・・・・・・・・・・・・・・・・・・・・・・・・・・・                                                                                                    | 15:08 イ     ・・・・・・・・・・・・・・・・・・・・・・・・・・・・・・・・・・・・ |
| <ul> <li>我的最愛</li> <li>編輯我的最愛 ↓</li> <li>●</li> <li>●</li></ul> |                                                  |
| <ul> <li>即期匯率</li> <li>2024/05/03 15:06:02 ♥</li> <li>幣別</li> <li>即期買入</li> <li>即期賣出</li> <li>● 日圓 JPY</li> <li>0.2093</li> <li>0.2133</li> <li>● 日圓 JPY</li> <li>0.2093</li> <li>0.2133</li> <li>● 歐元 EUR</li> <li>34.57</li> <li>34.93</li> <li>● 歐元 EUR</li> <li>34.57</li> <li>34.93</li> </ul>                                                                                                    | ■<br>信用卡 貸款<br>▲<br>近<br>近<br>上<br>投資 更多         |

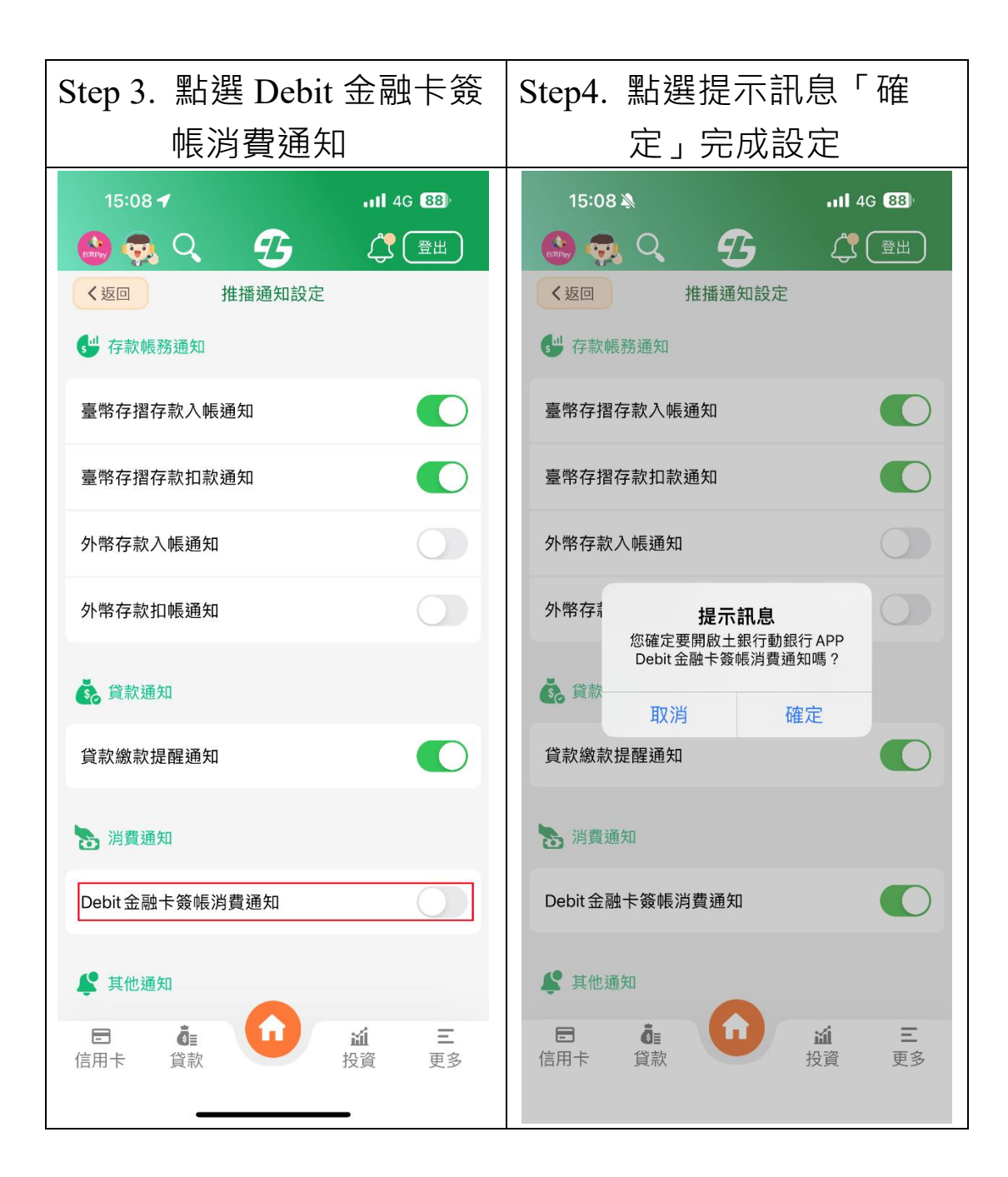